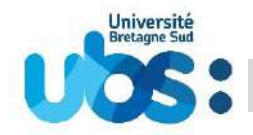

### Vous devez impérativement effectuer trois démarches afin que votre inscription soit complète :

- 1- Première démarche : vous acquitter de la contribution vie étudiante et de campus (CVEC)
- 2- Seconde démarche : vous inscrire en ligne et régler vos droits d'inscription
- 3- Dernière démarche : scanner et déposer vos pièces justificatives

### Avant de débuter, quelques recommandations :

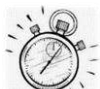

Il vous faut environ 20 minutes pour effectuer votre inscription administrative puis environ 15 minutes pour déposer les pièces justificatives (hors temps de scan éventuel).

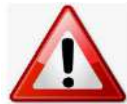

Pour toutes les démarches indiquées, privilégiez les navigateurs internet mozilla firefox, Edge ou Chrome

N'utilisez pas votre téléphone mobile ou votre tablette pour réaliser votre inscription car les navigateurs de ces appareils ne permettent pas d'afficher tous les menus

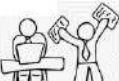

Avant de débuter votre inscription, munissez-vous de :

- votre identifiant (=N° de dossier Parcoursup ou N° de dossier Ecandidat)
- votre N° d'attestation CVEC
- votre relevé de notes du baccalauréat
- votre carte bancaire

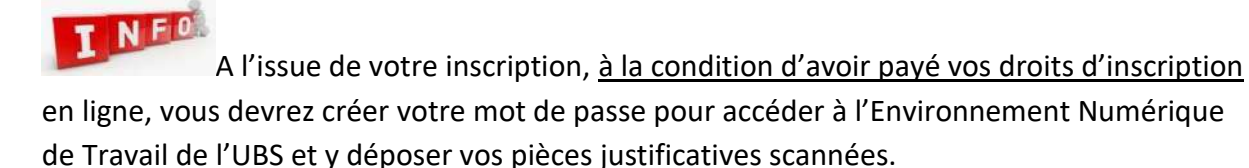

Votre carte d'étudiant vous sera remise à la rentrée, uniquement si votre inscription est complète (pièces justificatives validées et droits d'inscription payés). Elle vous sera remise après vérification de votre pièce d'identité originale.

### 1- Première démarche : vous acquitter de la contribution vie étudiante et de campus (CVEC)

Connectez-vous au site <u>http://cvec.etudiant.gouv.fr</u>. ou <u>https://www.messervices.etudiant.gouv.fr</u>

Ce site étant administré par le CNOUS, si vous êtes boursier, vous serez automatiquement exempté de ce paiement.

Si vous n'êtes pas boursier, vous devez payer 95€ par carte bancaire.

Mais que vous soyez ou pas boursier, vous devez récupérer <u>l'attestation</u> qui comporte un <u>numéro unique d'identification</u>. Ce numéro est obligatoire pour pouvoir ensuite vous inscrire à l'université.

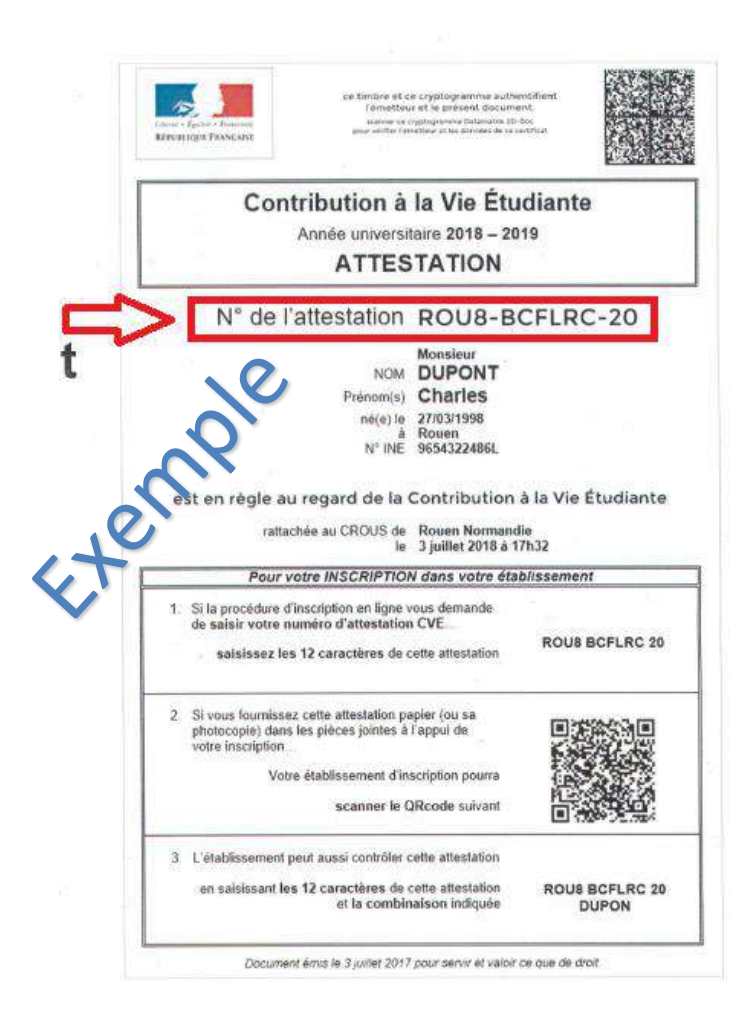

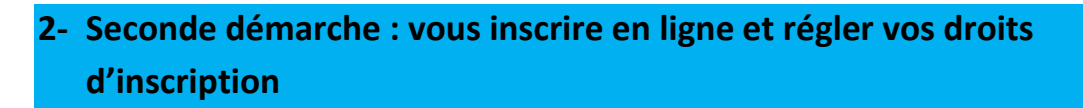

Pour cette inscription en ligne, connectez-vous à l'adresse suivante : <u>https://inscription.univ-ubs.fr/</u>

| INSCRIPTION ADMINISTRATIVE                                                                                                    |
|----------------------------------------------------------------------------------------------------|
| <u>Aide</u><br>Informations : <u>Mentions Légales</u>                                                                                                    |
| Aucune inscription ne peut être réalisée avant acquittement de la Contribution Vie Etudiante et de Campus (CVEC) sur<br>www.messervices.etudiant.gouv.fr, sauf dans le cas d'une inscription en reprise d'études financée (entreprise, OPCO,<br>Région, Pôle emploi), en DAEU ou en contrat de professionnalisation.<br>Reprise d'études non financée : acquittement de la CVEC.<br>Pour toute question sur la formation continue et les reprises d'études : formation.continue@univ-ubs.fr.                                                                                                    |
| Votre inscription sera prise en compte uniquement quand le message « Votre demande d'inscription a bien été<br>prise en compte pour l'année universitaire 2022/2023 » sera affiché.                                                                                                    |
| ATTENTION :<br>L'accès à l'application est fermé de 01 H 00 à 05 H 00.<br>Paiement des droits d'inscription par carte bancaire sur ce site de paiement sécurisé.<br>Sachez que l'université ne vous adressera jamais de mail pour vous demander la communication de vos<br>coordonnées bancaires.<br>Il est vivement déconseillé de réaliser votre inscription à l'aide d'un navigateur sur téléphone mobile ou sur<br>tablette.<br>Avant de débuter votre inscription, veuillez vous munir de :<br>Votre identifiant (Parcoursup ou ecandidat)<br>Votre carte bancaire<br>Votre numéro INE (ou N° INES, BEA, INA).<br>Votre numéro d'attestation CVEC<br>BOURSIERS CONDITIONNELS ATTENTION : lire la rubrique "aide" en haut de cet écran.<br>Assistance téléphonique au 02 61 68 05 89 (9h-12h / 13h30-16h30) du 4 au 20 juillet puis du 24 au 31 août.<br>Merci de vous identifier : |
| Votre identifiant de préinscription est composé de 10 caractères :<br>Soit votre n° Parcoursup auquel vous ajoutez P22 AVANT (ou P220 si votre identifiant Parcoursup ne<br>comporte que 6 caractères)<br>Soit votre N° de dossier E-Candidature auquel vous ajoutez EC AVANT<br>Soit votre N° de candidat sur Dora (Master MEEF 1er degré uniquement).                                                                                                    |
| Si vous étiez inscrit-e à l'UBS durant l'année 2021/2022, merci de vous réinscrire via votre ENT, onglet<br>"Scolarité" puis "réinscription" ou vous rendre à l'adresse <u>https://reinsc.univ-ubs.fr</u><br>Identifiant : 1<br>Date de naissance (jjmmaaaa) : 2                                                                                                    |

**1-**Vous devez saisir votre identifiant qui est fonction de votre situation (voir encadré rouge).

2-Vous devez saisir votre date de naissance <u>SANS</u> séparateur entre jour, mois et année.

L'écran suivant reprend vos données personnelles que vous devrez confirmer :

| INSCRIPTION ADMINIS                                                                                                    | TRATIVE                                                          | USS:                                       |
|----------------------------------------------------------------------------------------------------|------------------------------------------------------------------|--------------------------------------------|
| Veuillez confirmer votre identité:<br>Nom de naissance :<br>Prénom :<br>Date de naissance :<br>BAC ou équivalence :<br>Spécialité 1 du bac :<br>Spécialité 2 du bac : | 30/07/2004<br>Série générale<br>MATHEMATIQUES<br>PHYSIQUE-CHIMIE | <u>Aide</u> »<br><u>Mentions Légales</u> > |

Puis vous devrez confirmer la formation dans laquelle vous souhaitez vous inscrire :

| INSCRIPTION A                                             | ADMINISTRATIVE                                         |                                                                            |
|-----------------------------------------------------------|--------------------------------------------------------|----------------------------------------------------------------------------|
| UNIVERSITE BRETAGNE SUD<br>Nom :<br>Né(e) le : 30/07/2004 | Année universitaire 2022/2023<br>Prénom :              | <u>Aide</u><br><u>Contact</u><br><u>Quitter</u><br><u>Mentions Légales</u> |
| Choix de l'inscription<br>Vos voeu                        | iformatif.<br>x validés:                               |                                                                            |
| Données personnelles                                      | Mathematiques/Informatique Cursus Master en Ingenierie | Continuer                                                                  |
| Couverture sociale<br>Autres données                      |                                                        |                                                                            |
| Droits à payer<br>Récapitulatif inscription               |                                                        |                                                                            |
| Paiement<br>Fin de l'inscription                          |                                                        |                                                                            |
| Légende<br>Composante<br>Etape d'inscription<br>Diplôme   |                                                        |                                                                            |
| Spécialité<br>Ecole doctorale                             |                                                        |                                                                            |

Le bandeau à gauche vous indique la progression de votre inscription administrative.

À tout moment à l'aide de ce bandeau vous pouvez revenir sur les écrans précédents.

Si vous vous inscrivez à une année supérieure à la 1<sup>ère</sup> année de licence, vous aurez l'écran suivant qui apparaitra :

| INSCRIPT<br>EN LIGNE  | ION ADMINISTRATI                         | VE                                     | Université<br>Bretagne Sud |
|-----------------------|------------------------------------------|----------------------------------------|----------------------------|
| UNIVERSITE BRETA      | GNE SUD Année universitaire 202          | 0/2021                                 | Ai                         |
| Nom :                 | Prénom :                                 |                                        | <u>Conta</u><br>Quitt      |
|                       | Pour chaque inscription, veuillez indiqu | er si vous possédez un titre d'accès e | xterne.                    |
| hoix de l'inscription | Titre(s) d'accès externe(s) @            |                                        |                            |
| Données personnelles  | L3 SCIENCES POUR L'INGÉNIEUR - Par       | cours Thermique Énergétique            |                            |
|                       | Année d'obtention :                      |                                        |                            |
| <b>Ť</b>              | Diplôme :                                | Ĩ.                                     | •                          |
| Données annuelles     | Pays :                                   |                                        | -                          |
| ±                     | Département (si pays = France) :         |                                        | -                          |
| Couverture sociale    | Type d'établissement :                   |                                        |                            |
| I IIIII               | Précisez l'établissement :               |                                        |                            |
| Autres données        |                                          |                                        |                            |
|                       |                                          |                                        | Continue                   |

Il vous faut indiquer les informations relatives au diplôme qui vous permet d'accéder à cette année de formation. Par exemple un BTS ou un DUT, un DEUG...

Si vous n'êtes pas concerné, cliquez sur « Continuer » sans renseigner les champs.

Vous devez ensuite de nouveau confirmer votre choix d'inscription :

| INSCRIPT<br>EN LIGNE                               | ION ADMINI                     | STRATIVE                       | U OS:                                                                      |
|----------------------------------------------------|--------------------------------|--------------------------------|----------------------------------------------------------------------------|
| UNIVERSITE BRETA<br>Nom :<br>Né(e) le : 30/07/2004 | N <b>GNE SUD</b> Année<br>Prér | e universitaire 2022/2023      | <u>Aide</u><br><u>Contact</u><br><u>Quitter</u><br><u>Mentions Légales</u> |
| at 1 1 10 1 10                                     | Vous avez choisi la (les       | ) inscription(s) suivante(s) : |                                                                            |
| Choix de l'inscription                             | Etape d'inscription :          | L1 Mathématiques/Informatique  | Cursus Master en Ingénierie<br>(Vœux)                                      |

| UNIVERSITE BRET                       | AGNE SUD Année universitaire 2022/20                       | 123                                   |
|---------------------------------------|------------------------------------------------------------|---------------------------------------|
| Nom :<br>Né(e) le : <b>30/07/2004</b> | Prénom :                                                   | Cor<br>Qu<br>Mentions Léo             |
|                                       | Donnáes personnelles ·                                     |                                       |
| Choix de l'inscription                | * Champ obligatoire                                        |                                       |
| Données personnelles                  | Etat civil Ø<br>Nom de naissance :                         |                                       |
| Données annuelles                     | Prénom :<br>Nom usuel (si différent du nom de naissance) : |                                       |
| ŧ                                     | Prenom 2 :<br>Prénom 3 :                                   |                                       |
| Couverture sociale                    | Identifiant National (INE ou BEA) :                        |                                       |
| Autres données                        | Sexe ; *<br>Nationalité ; *                                | FRANÇAIS(E)                           |
| ŧ                                     | - Contribution à la Vie Étudiante et de Campus (C          | VEC) - CROUS : @                      |
| Droits à payer                        | Numéro CVEC transmis par le CROUS :                        | · · · · · · · · · · · · · · · · · · · |
|                                       | Naissance @                                                |                                       |
|                                       | Pays de naissance : *                                      | FRANCE                                |
| ÷                                     | Si le pays est la France                                   |                                       |
| Paiement                              | Département de naissance :                                 | EURE v                                |
| 1                                     | Ville de naissance :                                       | BERNAY                                |
| The de Riversinking                   | Si le pays est étranger                                    |                                       |

Vous devez saisir le N° CVEC qui figure sur votre attestation obtenue à l'étape 1.

Vous devez également saisir votre département de naissance si vous êtes né en France ou votre pays de naissance sinon.

Dans l'écran ci-dessous vous devrez indiquer votre lycée d'obtention du baccalauréat ainsi que la mention obtenue au Baccalauréat :

| INSCRIPT<br>EN LIGNE      | ION ADMINISTRATIVE                                                                           |                  |                 | Université<br>Britage Sat                                       |
|---------------------------|----------------------------------------------------------------------------------------------|------------------|-----------------|-----------------------------------------------------------------|
| UNIVERSITE BRETA          | GNE SUD Année universitaire 2022/2023                                                        |                  |                 |                                                                 |
| Nom :<br>Né(e) le :       | Prénom :                                                                                     |                  |                 | Aid<br><u>Contac</u><br><u>Quitts</u><br><u>Mentions Légale</u> |
| Choix de l'inscription    | Données personnelles :                                                                       |                  |                 |                                                                 |
|                           | * Champ obligatoire                                                                          |                  |                 |                                                                 |
| onnées personnelles       |                                                                                              |                  |                 |                                                                 |
| ↓<br>↓                    | Quelle est votre année de première inscription dans<br>l'enseignement supérieur FRANCAIS : * | 2022             |                 |                                                                 |
| Jonnees annuelles         | Quelle est votre année de première inscription en<br>UNIVERSITE FRANCAISE PUBLIQUE ; *       | 2022             |                 |                                                                 |
| Couverture sociale        | Quel est le département de cette université ? *                                              | MORBIHAN         |                 |                                                                 |
| 1                         | Quel est le nom de cette université ? *                                                      |                  |                 |                                                                 |
| Autres données            | UNIVERSITE BRETAGNE SUD                                                                      |                  |                 |                                                                 |
|                           | -                                                                                            |                  |                 |                                                                 |
| Droits à paver            | Baccalaureat ou equivalence @                                                                | 2022             |                 |                                                                 |
| =                         | Série du BAC (ou équivalence) : *                                                            | Sório gónáralo   |                 |                                                                 |
| · · ·                     | Spécialité 1 du BAC de terminale : *                                                         | MATHEMATIO       | UES             |                                                                 |
| Recapitulatif inscription | Spécialité 2 du BAC de terminale : *                                                         | PHYSIQUE-CH      | IMIE            |                                                                 |
| ÷                         | Spécialité du BAC de première : *                                                            | HISTGEO. GE      | OPOLITIQUE & SO | C.POLITIQUES                                                    |
| Paiement                  | Option 1 du BAC :                                                                            | MATHEMATIQ       | UES EXPERTES    |                                                                 |
| 1                         | Option 2 du BAC :                                                                            |                  |                 | ~                                                               |
| Fin de l'inscription      | Option 3 du BAC :                                                                            | (                |                 | ~                                                               |
|                           | Option 4 du BAC :                                                                            |                  |                 | ~                                                               |
|                           | Quelle mention avez vous obtenue ?                                                           | ~                | ]               |                                                                 |
|                           | Quel est le département d'obtention du BAC ?                                                 |                  | QUE             | ~                                                               |
|                           | Quel est l'établissement d'obtention du BAC ?                                                | Assez bien       |                 |                                                                 |
|                           | LYCEE GENERAL ET TECHNOLOGIQUE                                                               | Bien<br>Passable |                 | *)                                                              |
|                           | * Champ obligatoire                                                                          | Très bien        |                 | ~                                                               |

<u>Première inscription</u> : indiquez l'année de 1<sup>ère</sup> inscription dans l'enseignement supérieur : saisir « 2022 » pour l'année universitaire 2022-2023.

**Baccalauréat ou équivalence** : indiquez l'année d'obtention du diplôme : saisir « 2022 » pour un diplôme obtenu en juin 2022.

Si votre moyenne au baccalauréat était inférieure à 12, vous devez indiquer la mention « passable ».

### INSCRIPTION ADMINISTRATIVE

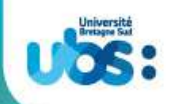

| Né(e) le :<br>Choix de l'inscription<br>Choix de l'inscription<br>Choix de l'inscrip | onnées personnelles:<br>Champ obligatoire<br>Situation familiale @<br>Quelle est votre situation familiale pour l'année<br>universitaire ? *<br>Veuillez préciser le nombre d'enfants :<br>Situation au regard de la Journée Défense et Citoye<br>Quelle est votre situation au regard de la Journée<br>Défense et Citoyenneté (JDC) ? *<br>Handicap @<br>Etes-vous en situation de handicap ? | Seul sans enfant à charge       v         Immeté (JDC) : O       Immeté accomplie (JDC) v         Journée Défense et Citoyenneté accomplie (JDC) v       v |
|----------------------------------------------------------------------------------------------------|----------------------------------------------------------------------------------------------------|----------------------------------------------------------------------------------------------------|
| Choix de l'inscription                                                                                                    | onnées personnelles:<br>Champ obligatoire<br>Situation familiale @<br>Quelle est votre situation familiale pour l'année<br>universitaire ? *<br>Veuillez préciser le nombre d'enfants :<br>Situation au regard de la Journée Défense et Citoye<br>Quelle est votre situation au regard de la Journée<br>Défense et Citoyenneté (JDC) ? *<br>Handicap @<br>Etes-vous en situation de handicap ? | Seul sans enfant à charge v<br>mneté (JDC) : @<br>Journée Défense et Citoyenneté accomplie (JDC) v                                                         |
| Choix de l'inscription                                                                                                    | Champ obligatoire<br>Situation familiale<br>Quelle est votre situation familiale pour l'année<br>universitaire ? *<br>Veuillez préciser le nombre d'enfants :<br>Situation au regard de la Journée Défense et Citoye<br>Quelle est votre situation au regard de la Journée<br>Défense et Citoyenneté (JDC) ? *<br>Handicap<br>Etes-vous en situation de handicap ?                             | Seul sans enfant à charge v<br>mneté (JDC) :<br>Journée Défense et Citoyenneté accomplie (JDC) v                                                           |
| Données personnelles                                                                                                    | Situation familiale<br>Quelle est votre situation familiale pour l'année<br>universitaire ? *<br>Veuillez préciser le nombre d'enfants :<br>Situation au regard de la Journée Défense et Citoye<br>Quelle est votre situation au regard de la Journée<br>Défense et Citoyenneté (JDC) ? *<br>Handicap<br>Etes-vous en situation de handicap ?                                                  | Seul sans enfant à charge                                                                                                    |
| Données personnelles                                                                                                    | Quelle est votre situation familiale pour l'année<br>universitaire ? *<br>Veuillez préciser le nombre d'enfants :<br>Situation au regard de la Journée Défense et Citoye<br>Quelle est votre situation au regard de la Journée<br>Défense et Citoyenneté (JDC) ? *<br>Handicap @<br>Etes-vous en situation de handicap ?                                                                       | Seul sans enfant à charge       v         Immeté (JDC) : @         Journée Défense et Citoyenneté accomplie (JDC)       v                                  |
| Données annuelles                                                                                                    | Quelle est votre situation familiare poor familiere universitaire ? *         Veuillez préciser le nombre d'enfants :         Situation au regard de la Journée Défense et Citoye         Quelle est votre situation au regard de la Journée Défense et Citoyenneté (JDC) ? *         Handicap @         Etes-vous en situation de handicap ?                                                  |                                                                                                    |
| Données annuelles                                                                                                    | Veuillez préciser le nombre d'enfants :<br>Situation au regard de la Journée Défense et Citoye<br>Quelle est votre situation au regard de la Journée<br>Défense et Citoyenneté (JDC) ? *<br>Handicap @<br>Etes-vous en situation de handicap ?                                                                                                    | snneté (JDC) : @<br>Journée Défense et Citoyenneté accomplie (JDC) v                                                                                       |
| Couverture sociale                                                                                                    | Situation au regard de la Journée Défense et Citoye<br>Quelle est votre situation au regard de la Journée<br>Défense et Citoyenneté (JDC) ? *<br>Handicap @<br>Etes-vous en situation de handicap ?                                                                                                    | Inneté (JDC) :<br>Journée Défense et Citoyenneté accomplie (JDC) v                                                                                         |
| Couverture sociale                                                                                                    | Quelle est votre situation au regard de la Journée<br>Défense et Citoyenneté (JDC) ? *<br>Handicap @<br>Etes-vous en situation de handicap ?                                                                                                    | Journée Défense et Citoyenneté accomplie (JDC) v                                                                                                    |
| Autres données                                                                                                    | Handicap @<br>Etes-vous en situation de handicap ?                                                                                                    | · · · · · · · · · · · · · · · · · · ·                                                                                                    |
|                                                                                                    | Etes-vous en situation de handicap ?                                                                                                    | ✓                                                                                                    |
|                                                                                                    |                                                                                                    |                                                                                                    |
| Droits à payer                                                                                                    | Advance five R                                                                                                    |                                                                                                    |
| 1                                                                                                    |                                                                                                    | []····································                                                                                                    |
| Récapitulatif inscription                                                                                                    |                                                                                                    | An rough the Hoor                                                                                                    |
| _                                                                                                    | Quelle est votre adresse ?*                                                                                                    | 10, rue des mas                                                                                                    |
| ÷                                                                                                    | - 12 - 1                                                                                                    |                                                                                                    |
| Paiement                                                                                                    | Complement commune, lieu-dit                                                                                                    |                                                                                                    |
| <b>1</b>                                                                                                    | Pays : *                                                                                                    | FRANCE                                                                                                    |
| Fin de l'inscription                                                                                                    | Si adresse en France                                                                                                    |                                                                                                    |
| Till de l'inscription                                                                                                    | Indiquez votre code postal                                                                                                    | 56100                                                                                                    |
|                                                                                                    | Indiquez votre commune                                                                                                    | LORIENT(LORIENT)                                                                                                    |
|                                                                                                    | Si adresse a l'etranger                                                                                                    | 1                                                                                                    |
|                                                                                                    | Indiquez votre code postal et votre ville                                                                                                    |                                                                                                    |
|                                                                                                    | Type d'hébergement pour la nouvelle année univers                                                                                                    | itaire 0                                                                                                    |
|                                                                                                    | Quel est votre type d'hébergement ? *                                                                                                    | Domicile parental v                                                                                                    |
|                                                                                                    | Coordonnées personnelles Ø                                                                                                    |                                                                                                    |
|                                                                                                    | Indiquez votre Nº de téléphone portable *                                                                                                    |                                                                                                    |
|                                                                                                    | Indiquez votre adresse électronique personnelle *                                                                                                    |                                                                                                    |
|                                                                                                    | Veuillez confirmer votre adresse électronique<br>personnelle *                                                                                                    |                                                                                                    |

Vous compléterez dans cet écran votre situation familiale, votre situation au regard de la journée défense et citoyenneté ainsi que vos coordonnées personnelles (adresse, tel, mail).

Handicap : ce champ est purement indicatif et facultatif. Le fait d'indiquer ici que vous avez un souci de santé n'a aucune conséquence. Si vous souffrez d'un problème de santé et avez besoin de solliciter un aménagement pour vos études et/ou vos examens, il faut que vous vous adressiez au Pôle Étudiant Prévention Santé et Handicap. Consultez la page internet suivante pour plus de détails : https://www.univ-ubs.fr/fr/vie-des-campus/campus/sante-handicap.html

<u>Adresse fixe</u> : il s'agit souvent de celle de vos parents.

# INSCRIPTION ADMINISTRATIVE

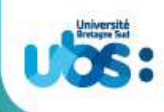

| UNIVERSITE BRETA          | AGNE SUD Année universitaire 2022/2023                                       | Aidea                                      |
|---------------------------|------------------------------------------------------------------------------|--------------------------------------------|
| Nom :                     | Prénom :                                                                     | Contacta<br>Ouittera                       |
| Né(e) le :                |                                                                              | Mentions Légales                           |
|                           | Données annuelles :                                                          |                                            |
| Choix de l'inscription    | * Champ obligatoire                                                          |                                            |
| Données personnelles      | Votre activité professionnelle pendant l'année univ                          | /ersitaire Ø                               |
| -                         | Quelle est votre catégorie socio-professionnelle ? *                         | Personne sans activité professionnelle 🗸 🗸 |
| ÷                         | Quelle activité exercez-vous ?                                               | · ·                                        |
| Données annuelles         | Quelle est la quotité travaillée ?                                           | · · · · · ·                                |
| ÷                         | - Catégorio socio-professionnelle de ver parents @-                          |                                            |
| Couverture sociale        | Quelle est la catégoria socio-professionnelle du                             |                                            |
| 1                         | parent référent ? *                                                          | Caore administratir et commerciai o entr   |
| Autres données            | Quelle est la catégorie socio-professionnelle du<br>2ème parent référent ? * | Ouvrier agricole v                         |
| 1                         |                                                                              | 1220                                       |
| Droits à payer            | Si vous bénéficiez d'une bourse au titre de votre in                         | scription @                                |
| Ļ                         | Quelle est la nature de votre bourse ?                                       | · · · · · · · · · · · · · · · · · · ·      |
| Récapitulatif inscription | ─ Si vous bénéficiez d'aides financières pour la nouve                       | elle année universitaire Ø                 |
| 1                         | Ouelle est la nature de votre aide financière ?                              | v )                                        |
| Paiement                  |                                                                              |                                            |
| L                         |                                                                              |                                            |
| Fin de l'inscription      | - Champ obligatoire                                                          | Continuer                                  |

Vous indiquerez ici si vous occupez un emploi salarié au cours de l'année universitaire 2022-2023.

Si vous avez obtenu une notification d'attribution de <u>bourses sur critères sociaux de la part du</u> <u>CROUS</u>, vous indiquerez cette bourse dans la rubrique « Si vous bénéficiez d'une bourse au titre de votre inscription ».

Attention, notre logiciel d'inscription est relié au logiciel du CROUS. Par conséquent, si votre bourse n'est pas reconnue par le CROUS, en fin d'inscription, vous ne serez pas exonéré des droits d'inscription. (Voir page13)

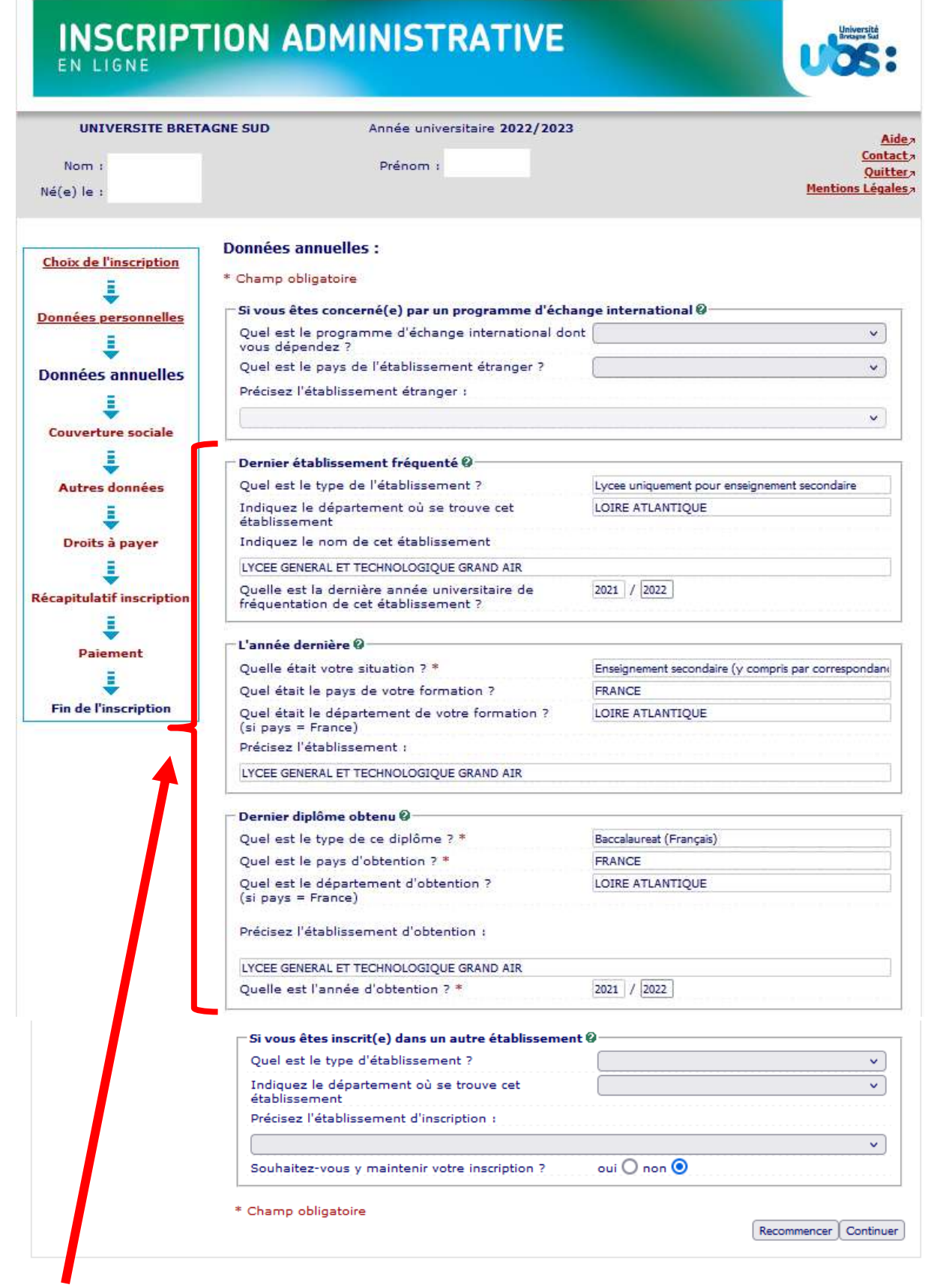

Si vous venez d'avoir votre Baccalauréat, les rubriques ci-dessus concernent votre année de terminale en lycée en 2021-2022, soit en enseignement secondaire.

Vous avez juste à cliquer sur « continuer » sur les 2 écrans suivants car la sécurité sociale étudiante n'est désormais plus proposée à l'affiliation dans les universités.

| UNIVERSITE BRE                                                                                                   | TAGNE SUD Année universitaire 2022/2023                                          | 3<br>                                                                                       |
|----------------------------------------------------------------------------------------------------|----------------------------------------------------------------------------------|---------------------------------------------------------------------------------------------|
| Nom :<br>Vé(e) le :                                                                                              | Prénom :                                                                         | <u>Coni</u><br>Qui<br>Mentions Lég                                                          |
| Choix de l'inscription                                                                                           | Couverture Sociale :                                                             |                                                                                             |
| onnées personnelles                                                                                              | Vous n'êtes pas affilié(e) à la sécurité sociale étud<br>Pour le motif suivant : | diante 🖗<br>Suppression de la Sécurité Sociale étudiante<br>à l'université depuis 2018/2019 |
| Données annuelles                                                                                                |                                                                                  | Continu                                                                                     |
| Données annuelles                                                                                                | TION ADMINISTRATIVE                                                              | Continu<br>Università<br>USSS                                                               |
| Données annuelles<br>E<br>INSCRIP<br>EN LIGNE<br>UNIVERSITE BRE                                                  | TION ADMINISTRATIVE                                                              | Continu<br>Université<br>UCOSS                                                              |
| Données annuelles<br>UNIVERSITE BRE<br>Nom :<br>Ié(e) le :                                                       | TION ADMINISTRATIVE                                                              | Continu<br>Continu<br>3<br>3<br>4<br><u>Continu<br/>8<br/>4<br/>Mentions Lég</u>            |
| Données annuelles<br>E<br>INSCRIP<br>EN LIGNE<br>UNIVERSITE BRE<br>Nom :<br>vé(e) le :<br>Choix de l'inscription | TION ADMINISTRATIVE                                                              | Contin<br>Universitä<br>3<br>3<br>Cor<br>Qu<br>Mentions Lég                                 |

Si vous souhaitez pratiquer une activité sportive avec l'UBS, vous devrez cocher la case « activités sportives » dans l'écran suivant. La cotisation de 25 euros est annuelle. Il s'agit ici de la pratique personnelle du sport, en dehors des cours.

| UNIVERSITE BRET       | AGNE SUD Année universitaire 2022/                                                                                                    | 2023          | Aide                                       |
|-----------------------|----------------------------------------------------------------------------------------------------|---------------|--------------------------------------------|
| Nom :<br>lé(e) le :   | Prénom :                                                                                                    |               | Contac<br>Quitte<br><u>Mentions Légale</u> |
| hoix de l'inscription | Autres Données :<br>* Champ obligatoire<br>Profil @                                                                                                    |               |                                            |
| į                     | Quel est votre profil ? *                                                                                                    | Profil normal | ~                                          |
| Données annuelles     |                                                                                                    |               |                                            |
| Données annuelles     | CONTRACTOR AND A DESCRIPTION OF A DESCRIPTION OF A DESCRI |               |                                            |

Pour tout renseignement sur les activités sportives proposées par l'UBS, vous pouvez consulter notre site internet.

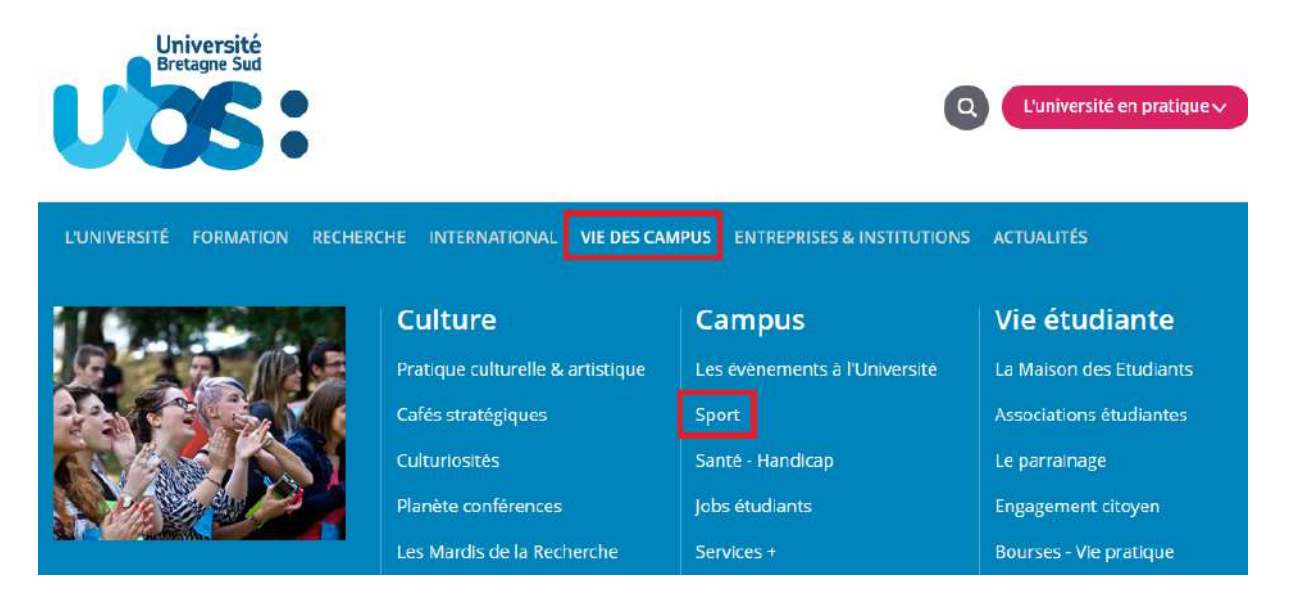

L'écran suivant récapitule le montant à payer :

- Étudiant boursier : 0 € ou 25 € (si vous avez choisi de pratiquer une activité sportive)
- Étudiant non boursier : 170 € ou 195 € (si vous avez choisi de pratiquer une activité sportive)

| EN LIGNE                                                                    | AGNE SUD Année universitaire 2022/2023                             |          | 25:                                                       |
|-----------------------------------------------------------------------------|--------------------------------------------------------------------|----------|-----------------------------------------------------------|
| Nom :<br>lé(e) le :                                                         | Prénom :                                                           | Ment     | <u>Aid</u><br><u>Conta</u><br><u>Quitt</u><br>ions Légale |
| Choix de l'inscription                                                      | Montants droits à payer (en euros):                                | 136,00 € |                                                           |
| -                                                                           | Service Commun de la Documentation (BU)                            | 34,00 €  |                                                           |
| onnées personnelles                                                         |                                                                    |          |                                                           |
| Données personnelles                                                        | Total dû à l'établissement : 170,00 C<br>Détail des droits à payer |          |                                                           |
| Données personnelles                                                        | Total dû à l'établissement : 170,00 €<br>Détail des droits à payer |          | Continue                                                  |
| Données personnelles  Données annuelles  Couverture sociale  Autres données | Total dû à l'établissement : 170,00 C<br>Détail des droits à payer |          | Continue                                                  |

Étudiants boursiers : j'attire l'attention des étudiants boursiers sur le fait que si le montant total à payer ne prend pas en compte l'exonération des droits d'inscription, alors que vous avez bien reçu de la part du CROUS une attestation d'obtention de bourses (avec la bonne année de formation, l'Université Bretagne Sud et avec un échelon de bourses indiqué sur l'attestation), nous vous conseillons de ne pas payer en ligne. Dans ce cas, sélectionnez « paiement différé » à la fin de votre inscription. Vous scannerez votre attestation de bourses et vous nous adresserez ensuite un mail pour vérification. Si votre statut de boursier est confirmé, nous modifierons votre inscription. Adresse mail : scol.centrale@listes.univ-ubs.fr

Ci-après les informations dans les encarts rouges qui doivent impérativement être présentes sur votre notification de bourses pour qu'elle soit prise en compte pour l'année 2022-2023 :

- L'année universitaire 2022-2023
- Académie Rennes. Établissement VANNES ou LORIENT + composante (IUT ou Univ+nom UFR)
- La bonne année de formation (exemple : Licence 1<sup>ère</sup> année)
- Un échelon de bourses

#### Page 1 :

#### MINISTERE DE L'ENSEIGNEMENT SUPERIEUR, DE LA RECHERCHE ET DE L'INNOVATION

| RÉPUBLIQUE<br>FRANCAISE<br>Janie<br>Annie<br>Annie         | CROUS DE RENNES<br>7 PLACE HOCHE                                                       | DOSSIER SOCIAL ETUDIANT<br>NOTIFICATION 2022 / 2023<br>éditée le 27-06-2022 (5)                                       |
|------------------------------------------------------------|----------------------------------------------------------------------------------------|----------------------------------------------------------------------------------------------------|
| <i>www.crous-renne</i><br>Affaire suivie pa                | 35064 RENNES CEDEX<br>st.fr<br>ar : le service du Dossier-Social-Etudiant              |                                                                                                    |
| Votre référence à con<br>Votre INE :<br>Votre état Civil : | server et à rappeler dans toutes vos correspondances :                                 | Adresse postale (votre domicile familial)                                                                             |
| Né(e) le : 2001<br>Célibataire<br>Vos coordonnées :        | <i>Votre nationalité :</i> France<br>il.com                                            |                                                                                                    |
| Madame,                                                    |                                                                                        |                                                                                                    |
| Cette notificat                                            | ion indique en page 2 les décisions conc<br>te à cet envoi vous indique les éléments ( | ernant vos demandes au titre de l'année universitaire.<br>essentiels liés à cette notification. Lisez-la et conservez |

Cette notification indique en page 2 les décisions concernant vos demandes au titre de l'année universitaire. La notice jointe à cet envoi vous indique les éléments essentiels liés à cette notification. Lisez-la et conservez-la soigneusement.

Page 2 :

| Ressou<br>Décis | 2022REN1<br>with a second second seco | i(e) le :     | 2001<br>Points<br>de charge : | A<br>0 | B<br>4 |         |       |        |         |        |      |
|-----------------|----------------------------------------------------------------------------------------------------|---------------|-------------------------------|--------|--------|---------|-------|--------|---------|--------|------|
| Voeu            | Etudes envis                                                                                                    | agées et dema | ndes                          |        |        |         |       |        |         |        |      |
| 1               | Etudes envisagées       CIULEI         Académie : Rennes. Etablissement : LORIENT Sc. Sc. Ingénieur         Cursus licence-lère année         Demande de bourse         ATTRIBUTION CONDITIONNELLE         Bourse sur critères sociaux : 1         Montant annuel : 4055€         Signé : Le Recteur de région académique Emmanuel ETHIS                                                                                                    | Echelon 4     |                               | Total  | des po | ints de | charg | e 7 do | nt 3 de | distar | ice. |

Si vous vous êtes trompés en demandant votre bourse (mauvaise année de formation ou mauvaise université), nous vous conseillons de régler vos droits d'inscription, puis de faire une demande de rectification au CROUS. En effet la rectification peut prendre du temps. Or sans inscription payée, vous ne pourrez avoir accès ni à votre certificat de scolarité, ni à votre planning de cours, ni aux espaces pédagogiques. A réception de votre nouvelle notification d'attribution de bourses en bonne et due forme, vous l'apporterez à votre secrétaire avec un RIB pour remboursement des droits d'inscription.

Si vous êtes en attente de votre notification de bourses, que vous avez fait votre demande après le 15 mai 2022, nous vous conseillons de payer vos droits d'inscription en ligne car votre dossier étant considéré hors délai par les services du CROUS, il est fort probable que vous ne receviez pas votre notification avant la rentrée. A réception de votre notification d'attribution de bourses en bonne et due forme, vous l'apporterez à votre secrétaire avec un RIB pour remboursement des droits d'inscription.

Vous arriverez ensuite sur 2 pages qui reprennent l'ensemble des données que vous avez saisies. Il vous faut les vérifier et le cas échéant revenir sur certaines pages (via le bandeau de gauche indiquant les rubriques) si vous constatez des erreurs.

#### INSCRIPTION ADMINISTRATIVE EN LIGNE UNIVERSITE BRETAGNE SUD Année universitaire 2022/2023 Aidea Contact, Nom : Prénom : Quitter a Mentions Légales Né(e) le : Vos choix d'inscriptions : Choix de l'inscription Etape d'inscription : L1 Mathématiques/Informatique Cursus Master en Ingénierie (Vœux) Vos données personnelles : Données personnelles 1 Nom de naissance : Données annuelles Prénom : Ξ Prénom 2: Couverture sociale Prénom 3: Identifiant National (INE ou BEA): Autres données Sexe : F Nationalité : FRANÇAIS(E) Droits à payer Pays de naissance : FRANCE 5 Département de naissance : EURE BERNAY Ville de naissance : Récapitulatif inscription Année de 1ère inscription dans 2022 l'enseignement supérieur FRANCAIS : Ξ Année de 1ère inscription en UNIVERSITE Française PUBLIQUE : Paiement 2022 Nom de l'université Française UNIVERSITE BRETAGNE Fin de l'inscription SUD(MORBIHAN) publique : Année du BAC : 2022 Série du BAC (ou équivalence) : Série générale Spécialité 1 du BAC de terminale : MATHEMATIQUES Spécialité 2 du BAC de terminale : PHYSIQUE-CHIMIE Spécialité du BAC de première : HIST.-GEO. GEOPOLITIQUE & SC.POLITIQUES Option 1 du BAC : MATHEMATIQUES EXPERTES Mention : Très bien Département du BAC : LOIRE ATLANTIQUE (044) Etablissement du BAC : LYCEE GENERAL ET TECHNOLOGIQUE GRAND AIR LYCEE GENERAL ET TECHNOLOGIQUE Etablissement du BAC : Situation familiale : Seul sans enfant à charge Journée Défense et Citoyenneté Situation militaire : accomplie (JDC) Adresse fixe : 10, rue des lilas 56100 LORIENT Type d'hébergement : Domicile parental Nº Téléphone portable : Email personnel : Suite >>

## INSCRIPTION ADMINISTRATIVE

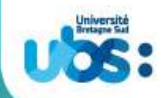

| UNIVERSITE BRET        | AGNE SUD Année universitaire 2022/2                   | 2023 <u>Aide</u>                                                                   |
|------------------------|-------------------------------------------------------|------------------------------------------------------------------------------------|
| Nom :<br>Né(e) le :    | Prénom :                                              | <u>Contac</u><br>Q <u>uitte</u><br><u>Mentions Légale</u>                          |
| Choix de l'inscription | <u>Vos données annuelles :</u>                        |                                                                                    |
| ţ                      | Cat. soc. prof. :                                     | Personne sans activité<br>professionnelle                                          |
| Données personnelles   | Cat. soc. prof. du parent référent :                  | Cadre administratif et commercial<br>d'entr                                        |
| Données annuelles      | Cat. soc. prof. du 2ème parent<br>référent :          | Ouvrier agricole                                                                   |
| Couverture sociale     | Type du dernier établissement<br>fréquenté :          | Lycee uniquement pour<br>enseignement secondaire                                   |
| Ļ                      | Département du dernier<br>établissement fréquenté :   | LOIRE ATLANTIQUE                                                                   |
| Autres données         | Dernier établissement fréquenté :                     | LYCEE GENERAL ET                                                                   |
| Droits à payer         | Année de fréquentation du dernier<br>établissement :  | 2021/2022                                                                          |
| Réconitulatif          | Situation de l'année précédente :                     | Enseignement secondaire (y<br>compris par correspondance)                          |
| inscription            | Localisation :                                        | FRANCE (LOIRE ATLANTIQUE)                                                          |
| ŧ                      | Etablissement :                                       | LYCEE GENERAL ET                                                                   |
| Paiement               | Dernier diplôme obtenu :                              | Baccalaureat (Français)                                                            |
|                        | Pays d'obtention du diplôme :                         | FRANCE (LOIRE ATLANTIQUE)                                                          |
| Fin de l'inscription   | Etablissement d'obtention du<br>diplôme :             | LYCEE GENERAL ET                                                                   |
|                        | Année d'obtention du diplôme :                        | 2021/2022                                                                          |
|                        | Votre couverture sociale :                            |                                                                                    |
|                        | Vous n'êtes pas affilié(e) à la<br>sécurité étudiante |                                                                                    |
|                        | Pour le motif :                                       | Suppression de la Sécurité Sociale<br>étudiante à l'université depuis<br>2018/2019 |
|                        | <u>Vos autres données :</u>                           |                                                                                    |
|                        | Profil :                                              | Profil normal                                                                      |
|                        | <u>Montants droits à payer :</u>                      |                                                                                    |
|                        | Droits liés à la scolarité et                         | 136,00 €                                                                           |

Imprimer le récapitulatif au format OHtml OPdf

Service Commun de la Documentation (BU)

<< Précédent Continuer

34,00€

170,00€

Attention, le fait d'imprimer le récapitulatif ne signifie pas que votre inscription est terminée. Cliquez sur « Continuer ».

Total dû à l'établissement :

| INSCRIPT<br>EN LIGNE                      | TION AD                                                                                                    | MINISTRATIVE                                                                                                    | USS:                                                 |
|-------------------------------------------|----------------------------------------------------------------------------------------------------|----------------------------------------------------------------------------------------------------|------------------------------------------------------|
| UNIVERSITE BRETA                          | GNE SUD                                                                                                    | Année universitaire 2022/2023                                                                                                    | <u>Aide</u> ,                                        |
| Nom :<br>Né(e) le :                       |                                                                                                    | Prénom :                                                                                                    | <u>Contact</u><br>Quitter<br><u>Mentions Légales</u> |
| Choix de l'inscription                    | Paiement :                                                                                                    | tre mode de paiement Ø                                                                                                    |                                                      |
| Données personnelles<br>Données annuelles | <ul> <li>Parement di<br/>au logiciel de c<br/>certificat de sc<br/>seront pas pay</li> <li>Paiement in</li> </ul> | rrere (attention : vous ne pourrez pas acceder<br>dépôt des pièces ni à l'ENT ni obtenir de<br>olarité tant que les droits d'inscription ne<br>rés)<br>nmédiat par carte bancaire |                                                      |
| Couverture sociale                        | OPaiement er                                                                                                    | n trois fois par carte bancaire                                                                                                    | Continuer                                            |
| Autres données                            |                                                                                                    |                                                                                                    |                                                      |
| Droits à payer                            |                                                                                                    |                                                                                                    |                                                      |
| Paiement                                  |                                                                                                    |                                                                                                    |                                                      |
| Fin de l'inscription                      |                                                                                                    |                                                                                                    |                                                      |

Vous devrez ensuite saisir les informations sur le porteur de la carte bancaire.

| UNIVERSITE BRET        | AGNE SUD                                                  | Année universitaire 2022/2023                     |                                           |
|------------------------|-----------------------------------------------------------|---------------------------------------------------|-------------------------------------------|
| Nom :<br>Né(e) le :    |                                                           | Prénom :                                          | A<br><u>Cont</u><br>Quil<br>Mentions Léga |
| Choix de l'inscription | Paiement :<br>Adresse élect                               | ronique pour envoi de la confirmation du paiement | par carte bancaire 0                      |
|                        | - Adresse du po                                           | orteur Ø                                          |                                           |
|                        | INOTIT 1                                                  |                                                   |                                           |
| Données annuelles      | Prénom : *                                                | E. I.I.                                           |                                           |
| Données annuelles      | Prénom : *<br>Adresse : *                                 | C                                                 |                                           |
| Données annuelles      | Prénom : *<br>Adresse : *<br>Code postal :                |                                                   |                                           |
| Données annuelles      | Prénom : *<br>Adresse : *<br>Code postal :<br>Commune : * |                                                   |                                           |

Vous serez ensuite redirigé vers notre service de paiement en ligne afin de saisir vos coordonnées bancaires.

### Votre inscription ne sera validée que lorsque vous verrez l'écran suivant :

| Non :       Né(e) is :       Prénom :       Mentes         Né(e) is :       Prénom :       Mentes         Choix de l'inscription       Image: Status :       Image: Status :       Image: Status :         Connées personnelles       Image: Status :       Image: Status :       Image: Status:                                                                                                    | UNIVERSITE BRETAC         | INE SUD Année universitaire 2022/2023                                                                                                    |
|----------------------------------------------------------------------------------------------------|---------------------------|----------------------------------------------------------------------------------------------------|
| Né(e) is:       Mention         Choix de l'inscription       Image: Choix de l'inscription a bien été prise en compte pour l'année universitaire 2023.         Connées annuelles       Image: Choix de l'inscription a bien été prise en compte pour l'année universitaire 2023.         Connées annuelles       Image: Choix de l'inscription a bien été prise en compte pour l'année universitaire 2023.         Connées annuelles       Image: Choix de l'inscription pour étudiant-entionale d'inscription pour étudiant-entionale d'identité rector-verso ou passeport)         Autres données       Pièce d'autificatives i de l'inscription pour étudiant-entionale d'identité rector-verso ou passeport)         Autorisation parentale d'inscription pour étudiant-entineur-e (à télécharger depuis notre site internet : http://www.univ-ubs.//sinscrine)         Autorisation parentale d'inscription à la Journée défense et citoyenneté (JDC) ou attestation de recent Autorisation de droit à l'image (à télécharger depuis notre site internet : http://www.univ-ubs.//sinscrine)         Relevé de notes OFFICEL du Baccalauréet due universitaire 2021-2022 (Ment Stage)         Phéce ottact en cas d'urgence (à télécharger depuis notre site internet : http://www.univ-ubs.//sinscrine)         Autorisation de Responsabilité Civile à votre nom pour l'année universitaire 2021-2022 (Ment Stage)         Fibe contact en cas d'urgence (à télécharger depuis notre site internet : http://www.univ-ubs.//sinscrine)         Autorisation de Responsabilité Civile à votre nom pour l'année universitaire 2021-2022 (Ment Stage)         Fibe contact en cas d'                                                                                                    | Nom :                     | Prénom : C                                                                                                    |
| Choix de l'inscription                                                                                                    | Né(e) le :                | Mentions La                                                                                                    |
| <ul> <li>Under demande di inscription a bien ete prise en compte pour raintee diriversitaire doza.</li> <li>Données personnelles</li> <li>Données annuelles</li> <li>Dépôt des pièces justificatives : @</li> <li>Pièce didentité puis "Pièces justificatives : @</li> <li>Pièce didentité (carte nationale d'identité recto-verso ou passeport)</li> <li>Autorisation parentale d'inscription pour étudiant-e mineur-e (à télécharger depuis notre site internet : http://www.univ-ubs.fr/sinscrire)</li> <li>Autorisation parentale d'inscription pour étudiant-e mineur-e (à télécharger depuis notre site internet : http://www.univ-ubs.fr/sinscrire)</li> <li>Attestation CVEC comportant le N° d'attestation (Contribution Vie Etudiante et de Campus)</li> <li>Relevé de notes OFFICTEL du Baccalauréat ou du titre obtenu en équivalence (DAEU, titre étranger)</li> <li>Photo d'identité récente IMPERATIVEMENT AU FORMAT JPEG (elle sera utilisée pour édudiant d'ubs.fr/sinscrire)</li> <li>Attestation de droit à l'image (à télécharger depuis notre site internet : http://www.univ-ubs.fr/sinscrire)</li> <li>Autorisation de droit à l'image (à télécharger depuis notre site internet : http://www.univ-ubs.fr/sinscrire)</li> <li>Die contact en cas d'urgence (à télécharger depuis notre site internet : http://www.univ-ubs.fr/sinscrire)</li> <li>Informations complémentaires :</li> <li>Afficient en cas d'urgence (à télécharger depuis notre site internet : http://www.univ-ubs.fr/sinscrire)</li> <li>Informations complémentaires :</li> <li>Afficient en cas d'urgence (à télécharger depuis notre site internet : http://www.univ-ubs.fr/sinscrire)</li> <li>Informations complémentaires :</li> <li>Afficient en cas d'urgence (à télécharger depuis notre site internet : http://www.univ-ubs.fr/sinscrire)</li> <li>Informations complémentaires :</li> <li>Afficient en cas d'urgence (à télécharger depuis notre site internet : http://www.univ-ubs.fr/sinscrire)</li> <li>Informations complémentaires :</li> <li>Afficient en cas d'urgence d'atélécharger seque voit dense de apr</li></ul> | Choix de l'inscription    | Votro domando d'inconintian a bian été puice en compte pour l'année universitaire 20                                                                                                    |
| Données personnelles                                                                                                    | Ļ                         | 2023.                                                                                                    |
| <ul> <li>i Dépôt des pièces justificatives : ●</li> <li>pièce di dentité qui subficatives : ●</li> <li>i Pièces justificatives : ●</li> <li>i Pièces justificatives : ●</li> <li>i Pièce di dentité (carte nationale d'identité recto-verso ou passeport)</li> <li>Autoris données</li> <li>i Pièce d'identité (carte nationale d'identité recto-verso ou passeport)</li> <li>Autorisation parentale d'inscription pour étudiant-e mineur-e (à télécharger depuis notre site internet : http://www.univ-ubs.fr/sinscripe)</li> <li>Attestation CVEC comportant le N° d'attestation (Contribution Vie Etudiante et de Campus)</li> <li>Relevé de notes OFFICIEL du Baccalauréat ou du titre obtenu en équivalence (DAEU, titre étranger)</li> <li>Photo d'identité récente IMPERATIVEMENT AU FORMAT.JPEG (elle sera utilisée pour éditer v carte d'étudiant)</li> <li>Certificat de participation à la Journée défense et citoyenneté (JDC) ou attestation de recens Autorisation de droit à l'image (à télécharger depuis notre site internet : http://www.univ-ubs.fr/sinscrine)</li> <li>Attestation CXEC comportant le N° d'attestation compour l'année universitaire 2021-2022 (Ment Stage)</li> <li>Fiche contact en cas d'urgence (à télécharger depuis notre site internet : http://www.univ-ubs.fr/sinscrine)</li> <li>Attestation de Responsabilité Civile à votre nom pour l'année universitaire 2021-2022 (Ment Stage)</li> <li>Fiche contact en cas d'urgence (à télécharger depuis notre site internet : http://www.univ-ubs.fr/sinscrine)</li> <li>Afin de finaliser votre inscription, vous devez désormais scanner et déposer les pièces justificatives demandé Environnement Numérique de Travail (ENT) de l'UBS, rubrique "Scolarté" puis "Pièces justificatives".<br/>Lorsque vous allez cliquer sur "Terminer" en bas de la présent page, vous seres cedingé vers le site vous pe de créer vous en de passe que 20 mn après avoir droits d'inscription.</li> <li>Ves pièces justificatives seront vérifiées par le service scolari</li></ul>                                                                     | Données personnelles      | Votre Nº d'étudiant est le : 22200022                                                                                                    |
| Données annuelles                                                                                                    | ÷ 1                       | Dépôt des pièces justificatives : @                                                                                                    |
| Couverture sociale       Pièce d'identité (carte nationale d'identité recto-verso ou passeport)         Autorisation parentale d'inscription pour étudiant-e mineur-e (à télécharger depuis notre site internet : http://vww.univ-ubs.fr/sinscrire)         Autres données       Attestation CVEC comportant le Nº d'attestation (Contribution Vie Etudiante et de Campus)         Relevé de notes OFFICIEL du Baccalauréat ou du titre obtenu en équivalence (DAEU, titre étranger,)       Photo d'identité récente IMPERATIVEMENT AU FORMAT .JPEG (elle sera utilisée pour éditer v carte d'étudiant)         Certificat de participation à la Journée défense et citoyenneté (JDC) ou attestation de recens Autorisation de droit à l'image (à télécharger depuis notre site internet : http://www.univ-ubs.fr/sinscrire)         Attestation de Responsabilité Civile à votre nom pour l'année universitaire 2021-2022 (Ment Stage)         Fiche contact en cas d'urgence (à télécharger depuis notre site internet : http://www.univ-ubs.fr/sinscrire)         Afin de finaliser votre inscription, vous devez désormais scanner et déposer les pièces justificatives demandé Environnement Numérique de Travail (ENT) de l'UBS, rubriger Scolarité "puis "Pièces justificatives". Loraque vous allez cliquers ur "Ferminer" en bas de la présence yous evous endingé vers les site vous pe de créer vois dentificatives seront vérifiées par le service scolarité.         Si l'inscription est validée, votre carte d'étudiant vous sera d'étudiant poura être validée.         Min de finaliser votre inscription, vous devez désormais scanner et déposer les pièces justificatives?         Afin de finaliser votre inscription, vous allez cliquers ur Bernée, se sise vous pe                                                                                                    | Données annuelles         | ✓ Pièces justificatives à fournir au format numérique via votre ENT(Environnement Numérique de Travail), ongl<br>"scolarité" puis "Pièces justificatives".                                                                                                    |
| Autorisation parentale d'inscription pour étudiant-e mineur-e (à télécharger depuis notre site<br>internet : http://www.univ-ubs.fr/sinscrire)<br>Attestation CVEC comportant le N° d'attestation (Contribution Vie Etudiante et de Campus)<br>Relevé de notes OFFICIEL du Baccalauréat ou du titre obtenu en équivalence (DAEU, titre<br>étranger,)<br>Photo d'identité récente IMPERATIVEMENT AU FORMAT .JPEG (elle sera utilisée pour éditer v<br>carte d'étudiant)<br>Certificat de participation à la Journée défense et citoyenneté (JDC) ou attestation de recens<br>Autorisation de droit à l'image (à télécharger depuis notre site internet : http://www.univ-<br>ubs.fr/sinscription<br>Fin de l'inscription<br>Tiformations complémentaires :<br>Affin de finaliser votre inscription, vous devez désormais scanner et déposer les pièces justificatives demandé<br>Environmement Numérique de Travuil (ENT) de l'UBS, rubrique "Scolarité" puis "Pièces justificatives".<br>Lorsque vous allez cliquer sur "Terminer" en bas de la présente page, vous serez redingé vers le site vous pe<br>de créer vos ildentifiants à IENT. Précision i vous ne pouvez créer votre mot de passe que 20 mn après avoir<br>droits d'inscription est validée, votre carte d'étudiant vous sere délivrée à la rentrée.<br>Attention serie voi filos pièces justificatives".<br>Nos pièces justificatives seront vérifiées par le service scolarité.<br>Si l'inscription est validée, votre carte d'étudiant vous sere adélivrée à la rentrée.<br>AttentION : sans le dépôt des pièces justificatives, aucune inscription ne pourra être validée.                                                                                                    | Couverture sociale        | Pièce d'identité (carte nationale d'identité recto-verso ou passeport)                                                                                                    |
| Autres données<br>Autres données                                                                                                    | 1                         | Autorisation parentale d'inscription pour étudiant-e mineur-e (à télécharger depuis notre site<br>internet : http://www.univ-ubs.fr/sinscrire)                                                                                                    |
| Relevé de notes OFFICIEL du Baccalauréat ou du titre obtenu en équivalence (DAEU, titre<br>étranger,)<br>Photo d'identité récente IMPERATIVEMENT AU FORMAT .JPEG (elle sera utilisée pour éditer v<br>carte d'étudiant)<br>Certificat de participation à la Journée défense et citoyenneté (JDC) ou attestation de recens<br>Autorisation de droit à l'image (à télécharger depuis notre site internet : http://vww.univ-<br>ubs.fr/sinscrire)<br>Autorisation de Responsabilité Civile à votre nom pour l'année universitaire 2021-2022 (Ment<br>Stage)<br>Fin de l'inscription<br>Afin de finaliser votre inscription, vous devez désormais scanner et déposer les pièces justificatives demandé<br>Environnement Numérique de Travail (ENT) de l'UBS, rubrique "Scolarité" puis "Pièces justificatives de server se de la présente page, vous serez redirigé vers le site vous pe<br>de créer vos identificats à l'ENT. Précision : vous ne pouvez créer votre mot de passe que 20 mn après avoir<br>droits d'inscription et validée, votre carte d'étudiant vous sera délivrée à la rentrée.<br>ATTENTION : sans le dépôt des pièces justificatives, aucune inscription ne pourra être validée.<br>Message de confirmation :                                                                                                    | Autres données            | Attestation CVEC comportant le Nº d'attestation (Contribution Vie Etudiante et de Campus)                                                                                                    |
| Proits à payer<br>Photo d'identité récente IMPERATIVEMENT AU FORMAT ,JPEG (elle sera utilisée pour éditer v<br>carte d'étudiant)<br>Cartificat de participation à la Journée défense et citoyenneté (JDC) ou attestation de recens<br>Autorisation de droit à l'image (à télécharger depuis notre site internet : http://www.univ-<br>ubs.fr/sinscripe)<br>Attestation de Responsabilité Civile à votre nom pour l'année universitaire 2021-2022 (Ment<br>Stage)<br>Fiche contact en cas d'urgence (à télécharger depuis notre site internet : http://www.univ-<br>ubs.fr/sinscripe)<br>Afformations complémentaires :<br>Afin de finaliser votre inscription, vous devez désormais scanner et déposer les pièces justificatives demandé<br>Environnement Numérique de Travail (ENT) de l'UBS, rubrique "Scolarief" puis "Pièces justificatives".<br>Lorsque vous allec cliquer sur "Terminer" en bas de la présente page, vous serez redirigé vers le site vous pe<br>de créer vos identifiants à l'ENT. Précision : vous ne pouvez créer votre mot de passe que 20 mn après avoir<br>droits d'inscription.<br>Vos pièces justificatives seront vérifiées par le service scolarité.<br>Si l'inscription est validée, votre carte d'étudiant vous sera délivrée à la rentrée.<br>ATTENTION : sans le dépôt des pièces justificatives, aucune inscription ne pourra être validée.                                                                                                    | <u>i</u> .                | Relevé de notes OFFICIEL du Baccalauréat ou du titre obtenu en équivalence (DAEU, titre<br>étranger)                                                                                                    |
| Récapitulatif inscription         Paiement         Paiement         Image: Tim de l'inscription         Attestation de Responsabilité Civile à votre nom pour l'année universitaire 2021-2022 (Ment Stage)         Fin de l'inscription         The contact en cas d'urgence (à télécharger depuis notre site internet : http://www.univ-ubs.fr/sinscrire)         Attestation de Responsabilité Civile à votre nom pour l'année universitaire 2021-2022 (Ment Stage)         Fin de l'inscription         The contact en cas d'urgence (à télécharger depuis notre site internet : http://www.univ-ubs.fr/sinscrire)         Afin de finaliser votre inscription, vous devez désormais scanner et déposer les pièces justificatives demandé Environnement Numérique de Travail (ENT) de l'UBS, rubrique "Scolarité" puis "Pièces justificatives demandé environnement Numérique de Travail (ENT) de l'UBS, rubrique "Scolarité" puis "Pièces justificatives".         Vos pièces justificatives seront vérifiées par le service scolarité.         Si l'inscription est validée, votre cate d'étudiant vous sera délivrée à la rentrée.         ATTENTION : sans le dépôt des pièces justificatives, aucune inscription ne pourra être validée.                                                                                                    | Droits à payer            | Photo d'identité récente IMPERATIVEMENT AU FORMAT .JPEG (elle sera utilisée pour éditer votre<br>carte d'étudiant)                                                                                                    |
| Autorisation de droit à l'image (à télécharger depuis notre site internet : http://www.univ-<br>ubs.fr/sinscrire)<br>Attestation de Responsabilité Civile à votre nom pour l'année universitaire 2021-2022 (Ment<br>Stage)<br>Fin de l'inscription<br>Informations complémentaires :<br>Afin de finaliser votre inscription, vous devez désormais scanner et déposer les pièces justificatives demandé<br>Environnement Numérique de Travail (ENT) de l'UBS, rubrique "Scolarité" puis "Pièces justificatives demandé<br>Environnement Numérique de Travail (ENT) de l'UBS, rubrique "Scolarité" puis "Pièces justificatives".<br>Lorsque vous allez cliquer sur "Termine", Précision : vous ne pouvez créer votre mot de passe que 20 mn après avoir<br>droits d'inscription.<br>Vos pièces justificatives seront vérifiées par le service scolarité.<br>Si l'inscription est validée, votre carte d'étudiant vous sera délivrée à la rentrée.<br>ATTENTION : sans le dépôt des pièces justificatives, aucune inscription ne pourra être validée.                                                                                                    | ÷                         | Certificat de participation à la Journée défense et citoyenneté (JDC) ou attestation de recenseme                                                                                                    |
| Paiement       Stage)         Fin de l'inscription       Fiche contact en cas d'urgence (à télécharger depuis notre site internet : http://www.univ-ubs.fr/sinscrire)         Informations complémentaires :       Afin de finaliser votre inscription, vous devez désormais scanner et déposer les pièces justificatives demandé Environnement Numérique de Travail (ENT) de l'UBS, rubrique "Scolarité" puis "Pièces justificatives". Lorsque vous allez cliquer sur "Terminer" en bas de la présente page, vous serez redrigé vers le site vous pe de créer vos identifiants à l'ENT. Précision : vous ne pouvez créer votre mot de passe que 20 mn après avoir droits d'inscription. Vois pièces justificatives seront vérifiées par le service scolarité. Si l'inscription est validée, votre carte d'étudiant vous sera délivrée à la rentrée.         ATTENTION : sans le dépôt des pièces justificatives, aucune inscription ne pourra être validée.         Message de confirmation :                                                                                                    | Récapitulatif inscription | Autorisation de droit à l'image (à télécharger depuis notre site internet : http://www.univ-<br>ubs.fr/sinscrire)                                                                                                    |
| Fin de l'inscription Fin de l'inscription Fin de l'inscription Fin de l'inscription Fin de l'inscription Fin de l'inscription Fin de l'inscription Fin de l'inscription Fin de l'inscription Fin de l'inscription Fin de finaliser votre inscription, vous devez désormais scanner et déposer les pièces justificatives demandé Environnement Numérique de Travail (ENT) de l'UBS, rubrique "Scolarité" puis "Pièces justificatives demandé Environnement Numérique de Travail (ENT) de l'UBS, rubrique "Scolarité" puis "Pièces justificatives". Lorsque vous allez cliquer sur "Terminer" en bas de la présente page, vous serez redirigé vers le site vous pe de créer vos identifiants à l'ENT. Précision : vous ne pouvez créer votre mot de passe que 20 mn après avoir d'ots d'inscription. Vos pièces justificatives seront vérifiées par le service scolarité. Si l'inscription est validée, votre carte d'étudiant vous sera délivrée à la rentrée. ATTENTION : sans le dépôt des pièces justificatives, aucune inscription ne pourra être validée. Message de confirmation :                                                                                                    | Paiement                  | Attestation de Responsabilité Civile à votre nom pour l'année universitaire 2021-2022 (Mention Stage)                                                                                                    |
| Informations complémentaires :<br>Afin de finaliser votre inscription, vous devez désormais scanner et déposer les pièces justificatives demandé<br>Environnement Numérique de Travail (ENT) de l'UBS, rubrique "Scolarité" puis "Pièces justificatives".<br>Lorsque vous allez cliquer sur "Terminer" en bas de la présente page, vous serez redirigé vers le site vous pe<br>de créer vos identifiants à l'ENT. Précision : vous ne pouvez créer votre mot de passe que 20 mn après avoir<br>droits d'inscription.<br>Vos pièces justificatives seront vérifiées par le service scolarité.<br>Si l'inscription est validée, votre carte d'étudiant vous sera délivrée à la rentrée.<br>ATTENTION : sans le dépôt des pièces justificatives, aucune inscription ne pourra être validée.<br>Message de confirmation :                                                                                                    | Ein de l'incrrintion      | Fiche contact en cas d'urgence (à télécharger depuis notre site internet : http://www.univ-<br>ubs.fr/sinscrire)                                                                                                    |
| Afin de finaliser votre inscription, vous devez désormais scanner et déposer les pièces justificatives demandé<br>Environnement Numérique de Travail (ENT) de l'UBS, rubrique "Scolarité" puis "Pièces justificatives" .<br>Lorsque vous allez cliquer sur "Terminer" en bas de la présente page, vous serez redirigé vers le site vous pe<br>de créer vos identifiants à l'ENT. Précision : vous ne pouvez créer votre mot de passe que 20 mn après avoir<br>droits d'inscription.<br>Vos pièces justificatives seront vérifiées par le service scolarité.<br>Si l'inscription est validée, votre carte d'étudiant vous sera délivrée à la rentrée.<br>ATTENTION : sans le dépôt des pièces justificatives, aucune inscription ne pourra être validée.<br><b>Message de confirmation :</b>                                                                                                    | in de l'hiscription       | Informations complémentaires :                                                                                                    |
| ATTENTION : sans le dépôt des pièces justificatives, aucune inscription ne pourra être validée.<br>Message de confirmation :                                                                                                    |                           | Afin de finaliser votre inscription, vous devez désormais scanner et déposer les pièces justificatives demandées su<br>Environnement Numérique de Travail (ENT) de l'UBS, rubrique "Scolarité" puis "Pièces justificatives" .<br>Lorsque vous allez cliquer sur "Terminer" en bas de la présente page, vous serez redirigé vers le site vous permet<br>de créer vos identifiants à l'ENT, Précision : vous ne pouvez créer votre mot de passe que 20 mn après avoir payé<br>droits d'inscription.<br>Vos pièces justificatives seront vérifiées par le service scolarité.<br>Si l'inscription est validée, votre carte d'étudiant vous sera délivrée à la rentrée. |
| Message de confirmation :                                                                                                    |                           | ATTENTION : sans le dépôt des pièces justificatives, aucune inscription ne pourra être validée.                                                                                                    |
|                                                                                                    |                           | Message de confirmation :                                                                                                    |
| Imprimer au format  Html  Pdf                                                                                                    |                           | Imprimer au format ® Html O Pdf                                                                                                    |
| ⊂ Message de confirmation Ø                                                                                                    |                           | r Message de confirmation Ø                                                                                                    |
| Adresse électronique pour envoi de message de confirmation                                                                                                    |                           | Adresse électronique pour envoi de message de confirmation                                                                                                    |
|                                                                                                    |                           |                                                                                                    |

Pensez à bien noter votre N° étudiant qui s'affiche car vous en aurez besoin pour accéder au logiciel de dépôt de vos pièces justificatives.

Indiquez votre adresse mail afin de recevoir la confirmation de votre inscription.

### 3- Dernière démarche : scanner et déposer vos pièces justificatives

Votre identité numérique est activée environ 20 mn après l'acquittement des droits d'inscription.

Suite à votre inscription, vous serez automatiquement redirigé vers le logiciel de création de votre mot de passe pour accéder à l'Environnement Numérique de Travail (ENT) de l'UBS. C'est sur l'ENT que vous devez ensuite déposer vos pièces justificatives.

Vous devez donc créer votre mot de passe avant de pouvoir accéder à l'Environnement Numérique de Travail (ENT) de l'UBS.

Voici le lien vers le logiciel de création de mot de passe : <u>https://monsesame.univ-ubs.fr/Sesam/app/</u>

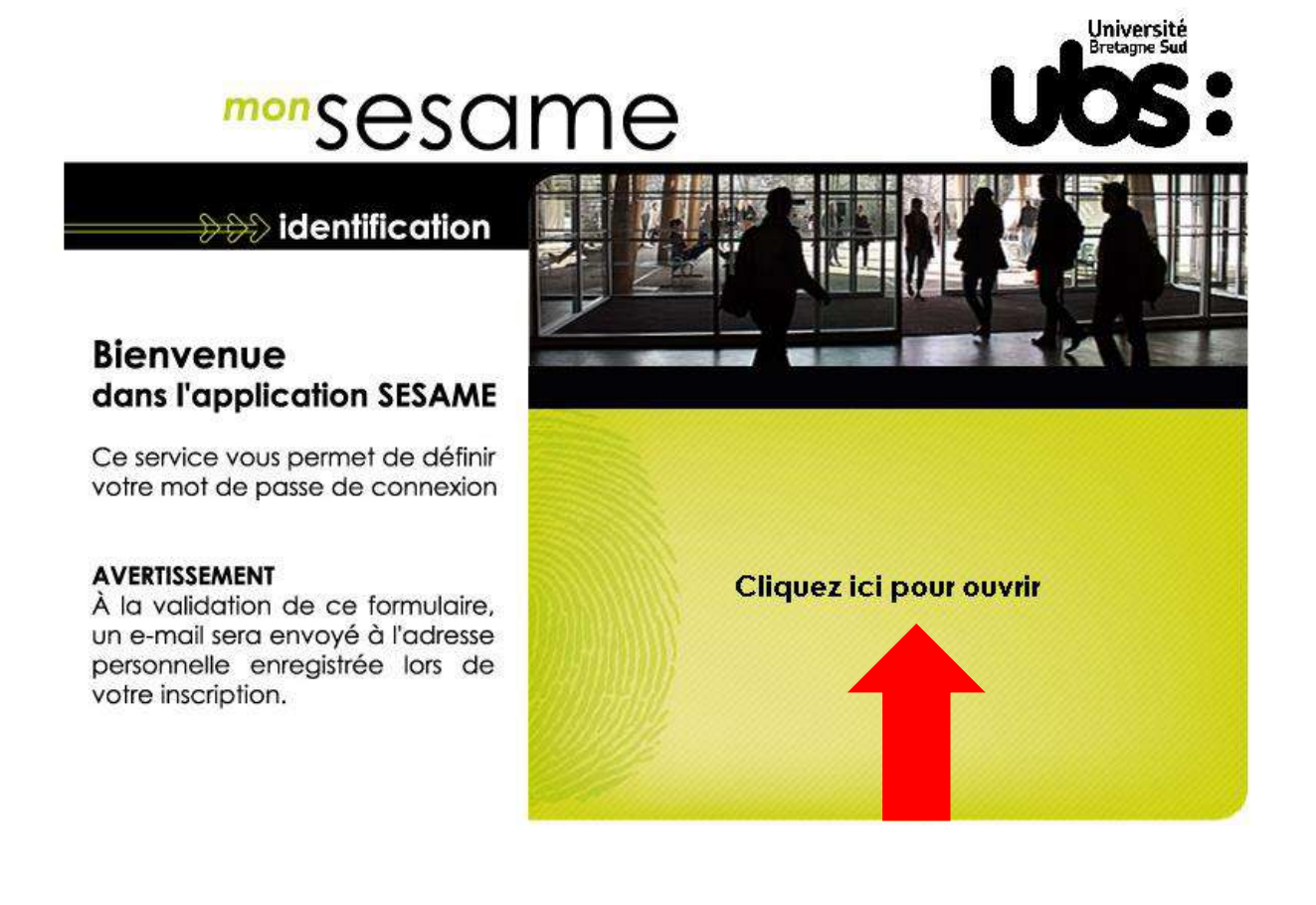

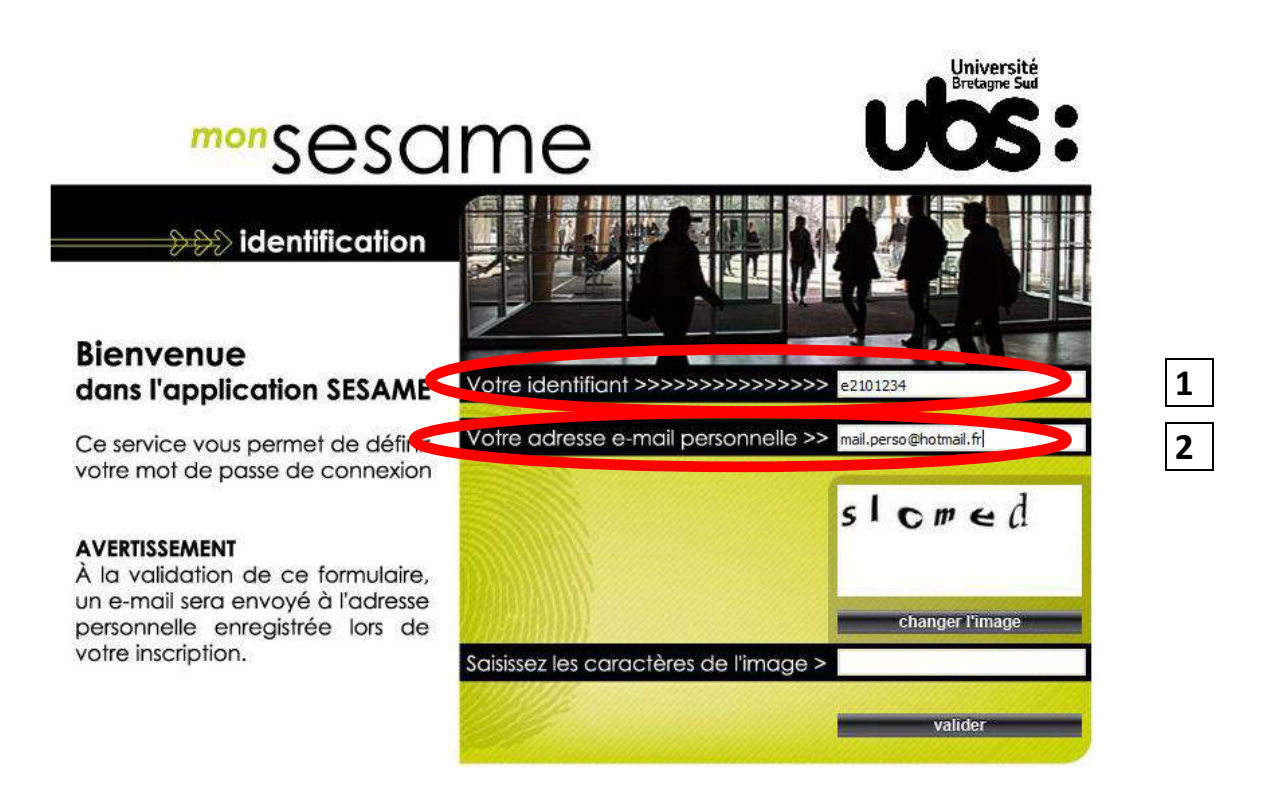

**1)** Indiquez votre IDENTIFIANT. Il s'agit de votre N° étudiant obtenu précédemment. Vous veillerez à remplacer le 1<sup>er</sup> chiffre par la lettre « e ». (e+7chiffres)

### Attention ! Remplacez le 2 par e

Exemple : n° étudiant 22201234 devient l'identifiant e2201234

2) indiquez votre adresse mail personnelle (=celle que vous avez indiquée lors de votre inscription en ligne)

**3)** recopiez les caractères de l'image et validez. Vous allez recevoir un mail vous invitant à créer votre mot de passe.

Iniversit

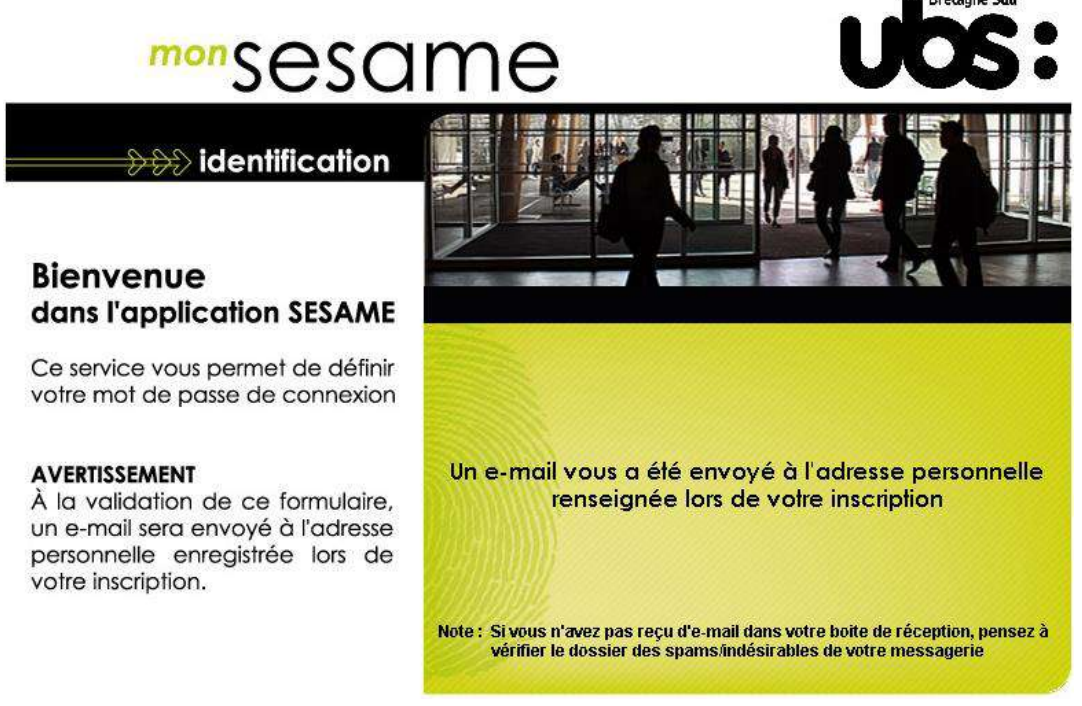

4) choisissez votre mot de passe en suivant les instructions reçues dans votre boîte mail.

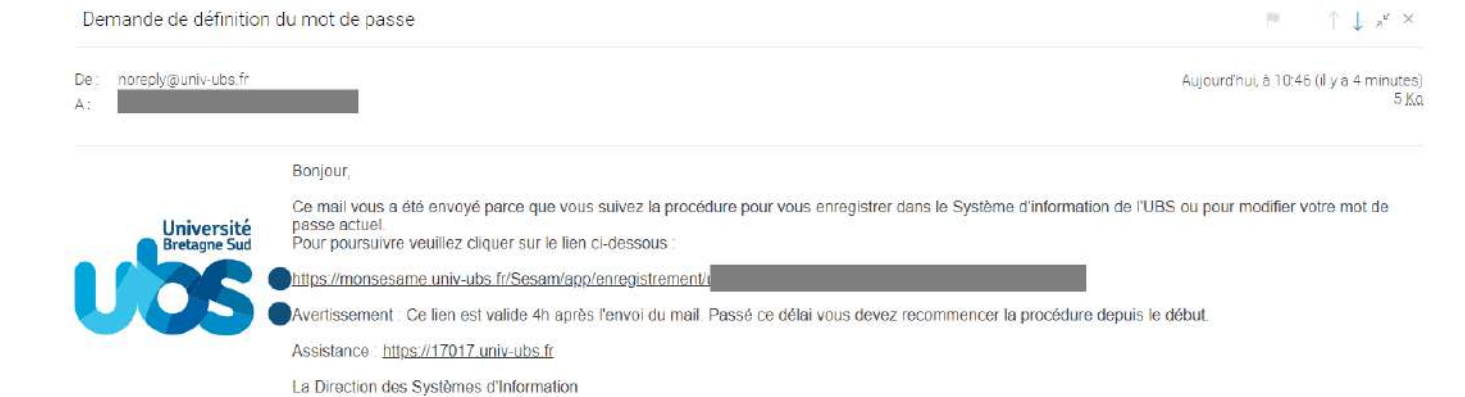

### Attention, le lien contenu dans le mail n'est valable que durant 4h.

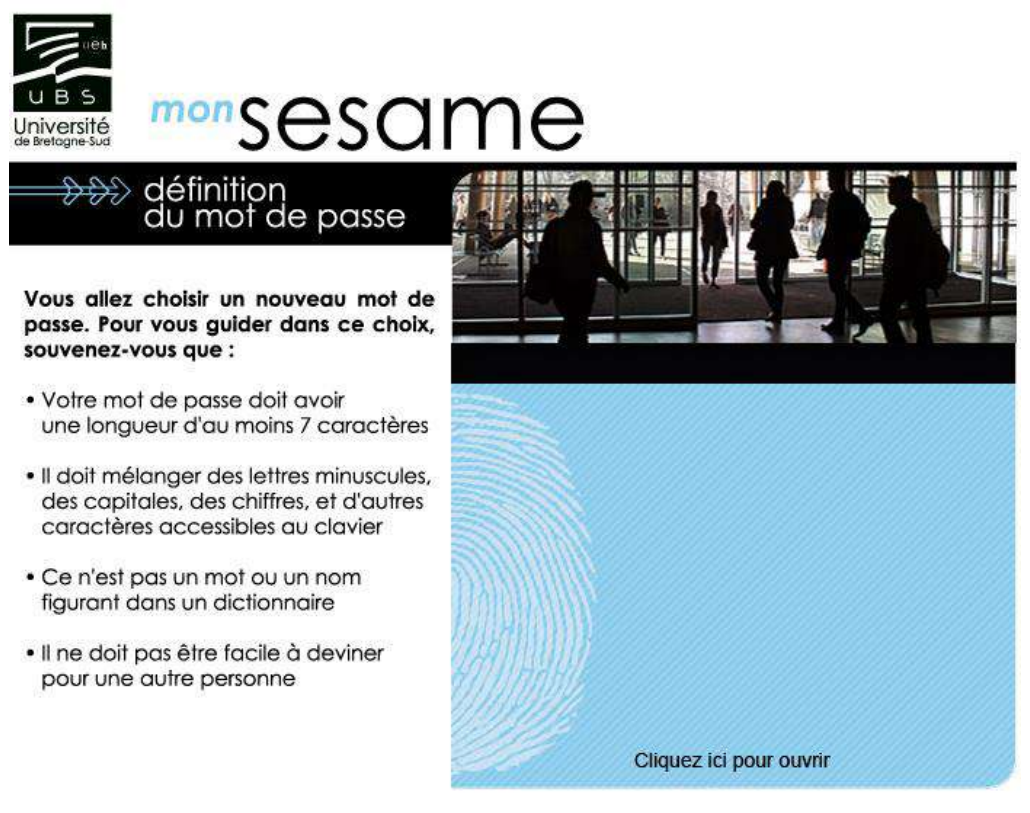

### **COMMENT ACCÉDER À L'ENT ET DÉPOSER VOS PIÈCES JUSTIFICATIVES**

Connectez-vous à votre Environnement Numérique de Travail (ENT). Pour cela, rendez-vous sur le site internet de l'UBS : <u>www.univ-ubs.fr</u>

Cliquez sur l'énoncé rose en haut à droite de l'écran « L'Université en pratique » puis sur ENT dans le bandeau qui s'affiche :

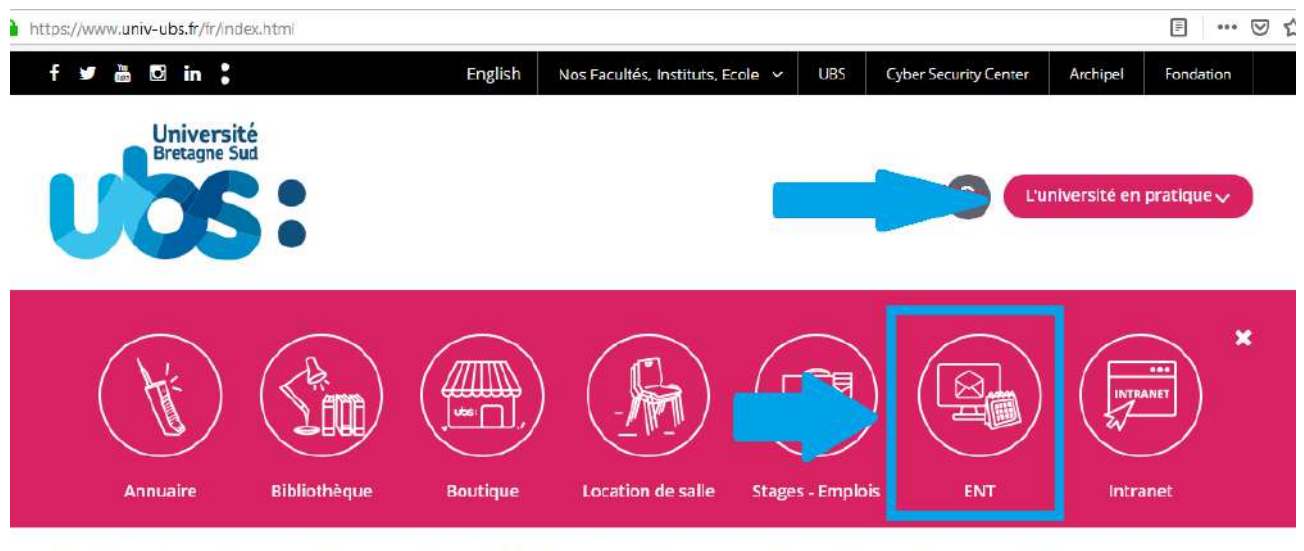

L'UNIVERSITÉ FORMATION RECHERCHE INTERNATIONAL VIE DES CAMPUS ENTREPRISES & INSTITUTIONS ACTUALITÉS

Dans la page suivante, cliquez sur « s'identifier »

| Université<br>Bretagne Sud               | ENT-ESPACE | NUMÉRIQUE | DE TRAVAIL |
|------------------------------------------|------------|-----------|------------|
| s'identifier 🍽                           |            |           |            |
| Accueil Nous trouver Charte informatique |            |           |            |
| >Accueil                                 |            |           |            |

Présentation et services

Saisissez votre identifiant (=N° étudiant avec un e à la place du 1<sup>er</sup> chiffre) et le mot de passe que vous venez de créer à l'étape 2.

| Service Centr     | al d'Authentifi   | cation (CAS)    |
|-------------------|-------------------|-----------------|
| Entrez votre ider | ntifiant et votre | e mot de passe. |
| Identifiant -     |                   |                 |
| e2101234          |                   |                 |
| Mot de passe :    |                   |                 |
|                   |                   | G               |
| E.                |                   |                 |

Pour des raisons de sécurité, veuillez vous déconnecter et fermer votre navigateur lorsque vous avez fini d'accéder aux services authentifiés.

| Université<br>Bretagne Sur  |                           |                                         | E                     | NT-ES             |
|-----------------------------|---------------------------|-----------------------------------------|-----------------------|-------------------|
| A 🐨 🗗                       | Bienven                   | ue                                      |                       |                   |
| Accueil Mon bureau          | Scolarité                 | Médecine préventi                       | ive Se                | ervice des Sports |
|                             | Réinscript                | ion                                     |                       |                   |
| >Accueil                    | Consultati                | on Inscription                          |                       |                   |
| Country Attach in president | Pièces jus                | tificatives                             |                       |                   |
| Actualité du mo             | Mon dossi                 | er / Mes notes                          | Pièces                | justificatives    |
|                             | Relevé de                 | notes                                   | ana data<br>P         | e gouvernen       |
| de                          | Inscription               | n Pédagogique - Sais                    | sie                   | agne Sud dis      |
|                             | Inscription<br>Consultati | n Pédagogique -<br>on                   |                       | Lorient, Vai      |
|                             | CONPERE<br>pour la ré     | - Contrat pédagogic<br>ussite étudiante | fue                   | U                 |
|                             |                           |                                         | ALC: NOT THE OWNER OF | COV               |

Liste des pièces à déposer sur ce site :

- Pièce d'identité (carte d'identité recto verso ou passeport)
- Relevé de notes du Baccalauréat
- Attestation Contribution Vie Etudiante et de Campus (CVEC)
- Notification CROUS d'attribution de bourses (les 2 premières pages)
- Autorisation de droit à l'image (\*)
- Attestation d'accomplissement de la Journée Défense Citoyenneté (JDC) ou attestation de recensement
- Photo d'identité <u>au format .jpeg obligatoirement (</u>elle sera utilisée pour éditer votre carte d'étudiant)
- Autorisation d'inscription pour étudiant mineur (\*)
- Fiche contact en cas d'urgence (\*)

(\*) documents à télécharger sur la page internet de l'UBS http://www.univ-ubs.fr/ rubrique "Formations" puis "s'inscrire")

Les fichiers autorisés sont .jpeg, .jpg ou .pdf. Seule la photo d'identité doit impérativement être déposée au format « .jpeg ».

La taille de chaque fichier ne doit pas dépasser 2Mo.

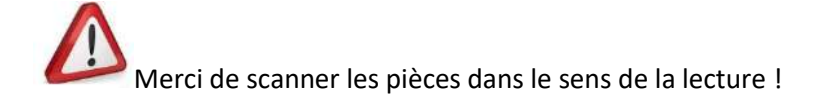

Pour déposer la pièce, cliquez sur + à côté du numéro de la pièce. Une fois votre pièce téléchargée, son état passe de « en attente » à « transmise ».

|                              | 1                     | Bret            | agne S         | Sud Service                                                                                                    | numérique de                                                                                               | es pièces jus                                    | stificatives                           |                                                                                      | Aide                             |                  | Université      |
|------------------------------|-----------------------|-----------------|----------------|----------------------------------------------------------------------------------------------------|----------------------------------------------------------------------------------------------------|--------------------------------------------------|----------------------------------------|--------------------------------------------------------------------------------------|----------------------------------|------------------|-----------------|
|                              |                       | 0               | F              | Université de Bretagne-S                                                                                                    | ud                                                                                                    | An                                               | née Universi                           | taire 2019-2020                                                                      | <u>Contact</u><br><u>Quitter</u> | U                | bretagner Sud   |
|                              |                       |                 |                | Nom :                                                                                                    | Prénom :                                                                                                   |                                                  | Né(e)                                  | le : )                                                                               |                                  |                  |                 |
| -                            | CON                   | ISIGNE          | S ET           | INFORMATIONS                                                                                                    |                                                                                                    |                                                  |                                        |                                                                                      |                                  |                  | ? A             |
| - L'a<br>- Lé                | ijout<br>geno         | de:             | la su<br>Q     | ppression de tichiers necessitent une co<br>/isualiser   🕂 Ajouter / Remplacer                                                                                                    | onfirmation (boutor                                                                                        | r <mark>∑</mark> Dépôt                           | /Suppression                           | à confirmer                                                                          |                                  |                  |                 |
| - L'a<br>- Lé                | ijout<br>geno<br>PIEC | de :<br>CES JU  | STIFI          | ppression de tichiers necessitent une co<br>Visualiser 4 Ajouter / Remplacer<br>CATIVES ATTENDUES AU FORMAT NUMERI                                                                                                    | onfirmation (boutor                                                                                        | r Confirmer)<br>r Z Dépôt<br>Visa                | /Suppression                           | à confirmer<br>Date de                                                               | Date                             | Date de          | ? A             |
| - L'a                        | ijout<br>geno<br>PIEC | de :<br>CES JU  | Ia su<br>STIFI | ppression de tichiers necessitent une co<br>Visualiser   + Ajouter / Remplacer<br>CATIVES ATTENDUES AU FORMAT NUMERI<br>Libellé                                                                                                    | onfirmation (boutor<br>Supprime<br>QUE<br>Etat<br>fichier                                                  | r Z Dépôt<br>Visa<br>administratif               | /Suppression<br>Date de<br>validation  | à confirmer<br>Date de<br>transmission                                               | Date<br>d'expiration             | Date de<br>refus | ? A<br>Commenta |
| - L'a<br>- Lé                | ijout<br>geno<br>PIEC | de:<br>CES JU   | STIFI          | ppression de lichiers necessitent une co<br>visualiser Ajouter / Remplacer<br>CATIVES ATTENDUES AU FORMAT NUMERI<br>Libellé<br>Photocopie d'une pièce d'identité (carte d'iden<br>passeport)                                                                                                    | IQUE<br>Etat<br>fichier<br>ntité,                                                                          | Visa<br>administratif                            | /Suppression<br>Date de<br>validation  | à confirmer<br>Date de<br>transmission                                               | Date<br>d'expiration             | Date de<br>refus | ? A<br>Commenta |
| - L'a<br>- Lé<br>1           | gend<br>PIEC          | de: 0<br>CES JU |                | ppression de tichiers necessitent une co<br>visualiser Ajouter / Remplacer<br>CATIVES ATTENDUES AU FORMAT NUMERI<br>Libellé<br>Photocopie d'une pièce d'identité (carte d'ider<br>passeport)<br>Aitestation paiement avec numéro CVEC (Co<br>Vie Etudiante et de Campus)                                                                                                | AQUE Etat<br>fichier<br>nttié,<br>intribution                                                              | Visa<br>administratif<br>En attente<br>Transmise | / Suppression<br>Date de<br>validation | à confirmer<br>Date de<br>transmission<br>16/09/2019<br>1429                         | Date<br>d'expiration             | Date de<br>refus | ? A<br>Commenta |
| - L'a<br>- Lé<br>1<br>2<br>3 | ijout<br>gend<br>PIEC | ces Ju          |                | peression de lichiers necessitent une co<br>visualiser Ajouter / Remplacer<br>CATIVES ATTENDUES AU FORMAT NUMERI<br>Libellé<br>Photocopie d'une pièce d'identité (carte d'iden<br>passeport)<br>Attestation paiement avec numéro CVEC (Co<br>Vie Étudiante et de Campus)<br>Photocopie du relevé de notes du Baccalauri<br>obtenu en équivalence (DAEU, titre étranger, | Approximation (boutor<br>Supprime)<br>AQUE<br>Etat<br>fichier<br>nttlé,<br>intribution<br>éat ou ttre<br>) | Visa<br>administratif<br>En attente<br>Transmise | / Suppression<br>Date de<br>validation | à confirmer<br>Date de<br>transmission<br>16/09/2019<br>14/29<br>16/09/2019<br>14/29 | Date<br>d'expiration             | Date de<br>refus | ? A<br>Commenta |

Après le dépôt de toutes vos pièces vous devez cliquer sur

Votre inscription est désormais terminée ! Félicitations !

Le service de la scolarité procédera à la vérification de vos documents transmis et éditera votre carte étudiante. Cette carte vous sera remise au moment de la rentrée universitaire sur présentation de votre pièce d'identité originale.

Confirmer

+

Pour tout problème lors de votre inscription, vous pouvez adresser un mail à <u>sos.inscriptions@listes.univ-ubs.fr</u>

Vous pouvez également nous contacter par téléphone : 02 61 68 05 89

### Nous vous souhaitons la bienvenue à l'Université Bretagne Sud !